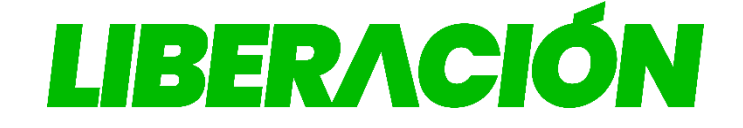

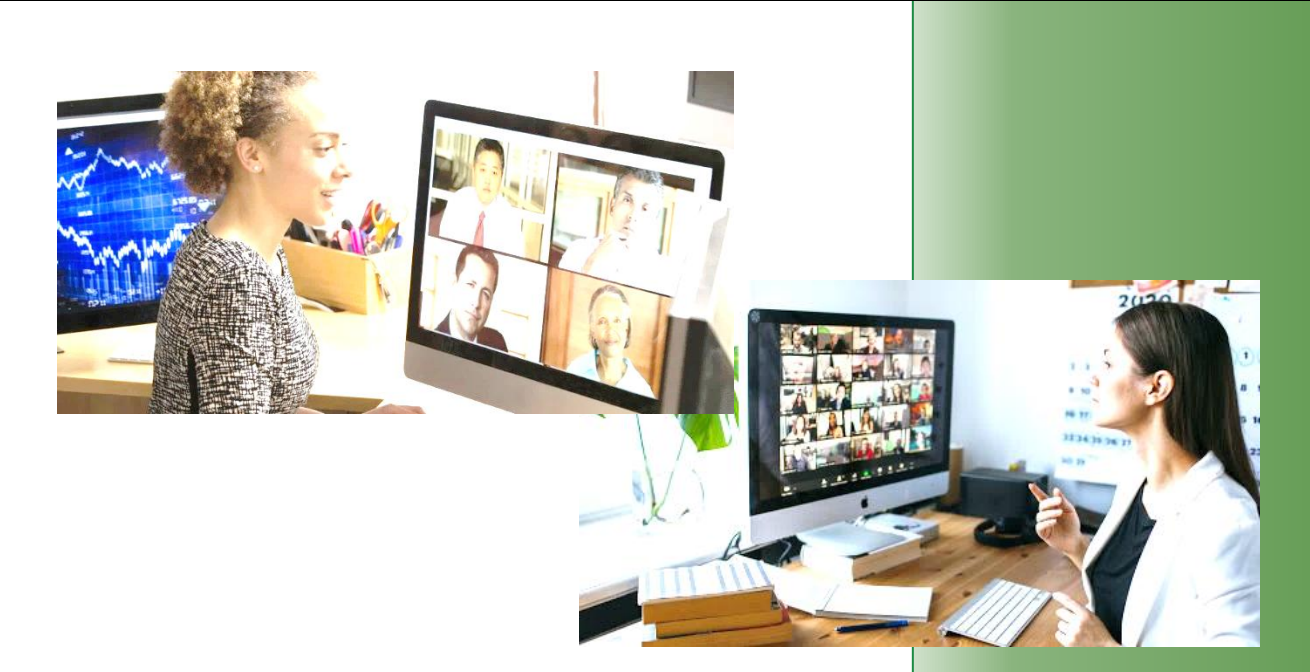

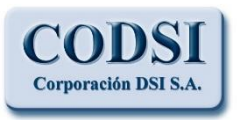

Guía para la Inscripción de Papeletas en línea.

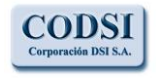

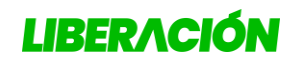

Corporación DSI S.A.

Guía para la Inscripción de Papeletas en Línea

# <u>Índice</u>

| ÍNDICE1                                 |
|-----------------------------------------|
| SISTEMA DE REGISTRO SACE-WEB2           |
| INGRESO AL SISTEMA                      |
| Consulta de Electores3                  |
| ACCESO DE USUARIOS                      |
| Menú Principal                          |
| REGISTRO DE DEPÓSITOS6                  |
| INSCRIPCIÓN DE PAPELETAS7               |
| 1- Papeleta de Sectores7                |
| Guardar información y continuar luego10 |
| Adjuntar documentos:12                  |
| Enviar la papeleta13                    |
| Consulta de Débitos15                   |
| SALIR DEL SISTEMA                       |
| ÍNDICE DE ILUSTRACIONES17               |

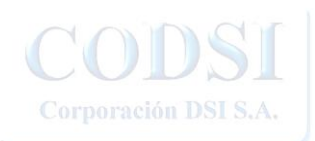

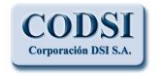

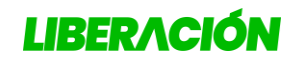

Corporación DSI S.A.

Guía para la Inscripción de Papeletas en Línea

# Sistema de Registro SACE-WEB

## Ingreso al Sistema

Al sistema se accede por medio del sitio web: <u>http://www.plndigital.com</u> haciendo clic en el icono correspondiente:

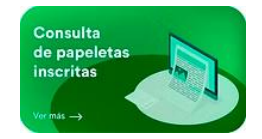

Ilustración 1: Icono de Acceso al sistema

También ingresando directamente al sitio http://distritales.plndigital.net/

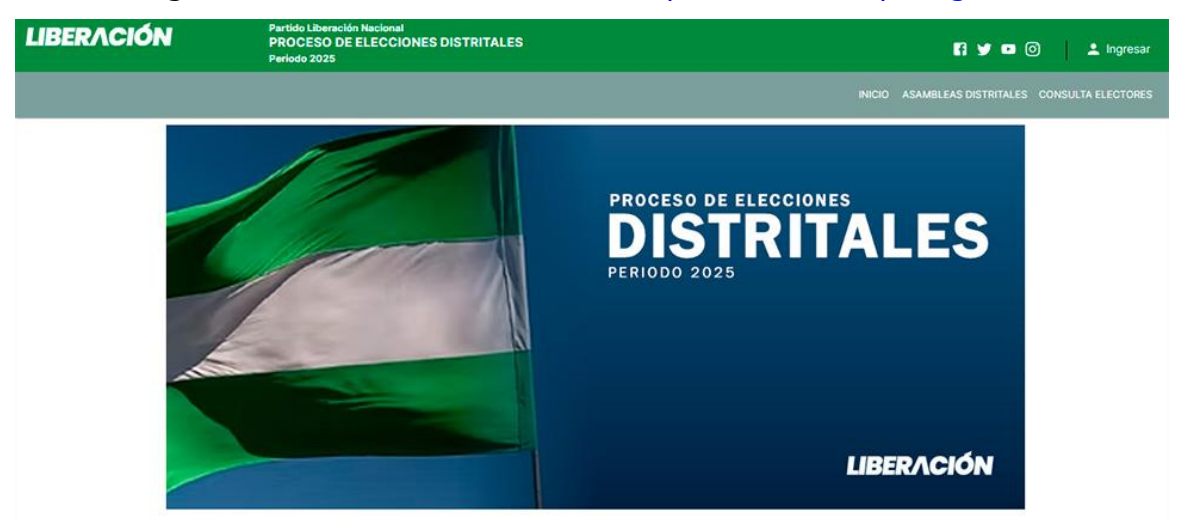

Ilustración 2: Inicio del Sitio

Se debe asegurara que el Navegador de internet utilizado <u>NO</u> tenga activada la función de auto traducción al idioma español.

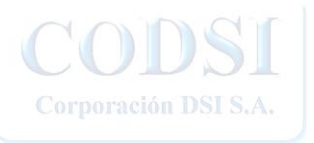

LOS ESPECIALISTAS EN DESARROLLO DE SISTEMAS INFORMATICOS WWW.corpodsi.com La presente información ha sido preparada para uso y beneficio exclusivo del Partido Liberación Nacional y no debe ser utilizada como base de confianza por ninguna otra entidad o persona.

Página 2 de 18

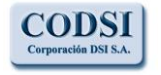

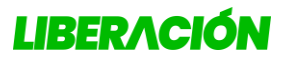

Corporación DSI S.A.

Guía para la Inscripción de Papeletas en Línea

### *Consulta de Electores*

7

Esta opción permite al usuario verificar si un candidato esta inscrito electoralmente en el padrón, se digita la cédula y se busca la información:

Se recomienda hacer esta verificación al padrón con cada candidato antes de hacer inscripciones.

| LIBERACIÓN | Parido Liberación Nacional<br>PROCESO DE ELECCIONES DISTRITALES<br>Periodo 2025 | 🛐 🎔 🖸 🙆 土 Ingresar                              |
|------------|---------------------------------------------------------------------------------|-------------------------------------------------|
|            |                                                                                 | INICIO ASAMBLEAS DISTRITALES CONSULTA ELECTORES |
| ſ          | PARTIDO LIBERACIÓN NACIONAL<br>TRIBUNAL DE ELECCIONES INTERNAS<br>2025          |                                                 |
|            | Consulte su lugar de votación                                                   |                                                 |
|            | Digite el número de cédula:                                                     | BUSCAR                                          |

Ilustración 3: Se solicita la cédula a consultar

|                 | 112330837 |                 | BUSCAR             |
|-----------------|-----------|-----------------|--------------------|
|                 | Resultad  | do de Búsqueda  |                    |
| Provincia       | Cantón    | Distrito Adm.   | Distrito Electoral |
| SAN JOSÉ        | ASERRÍ    | VUELTA DE JORCO | VUELTA DE JORCO    |
| Céd             | ula       | Ju              | ventud             |
| 11233           | 0837      |                 | J                  |
| Primer Apellido | Segu      | ndo Apellido    | Nombre             |
|                 |           | SEGURA          | ALEJANDRA          |

Ilustración 4: Información del Candidato

Esta consulta permite conocer si la persona se encuentra dentro del grupo de **Juventud**, por medio de la "J" en esta casilla.

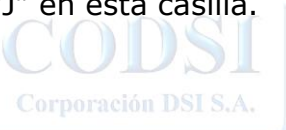

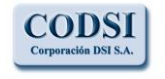

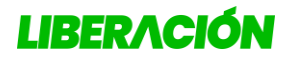

Corporación DSI S.A.

Guía para la Inscripción de Papeletas en Línea

#### Acceso de usuarios

Para ingresar al sistema se hace clic en la opción de "**Ingresar**", en la esquina superior derecha del Inicio.

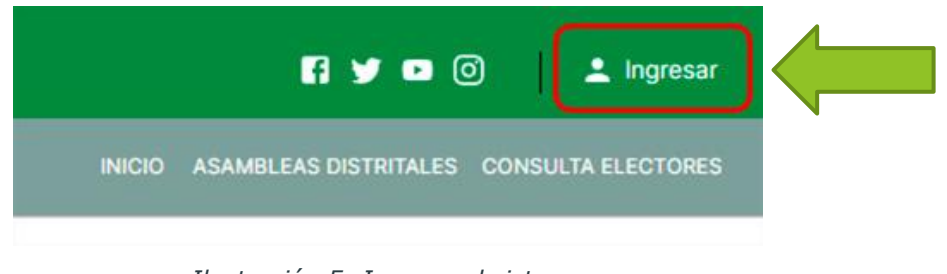

Ilustración 5: Ingreso al sistema

Seguidamente se presentara la pantalla de acceso donde se debe ingresar el usuario y contraseña que se registro.

| LIBERACIÓN | Partiol Liberación Nacional<br>PROCESO DE ELECCIONES DISTRITALES<br>Pariodo 3025                   | 🛐 🎔 🗖 🔕 🔔 Ingresar                              |
|------------|----------------------------------------------------------------------------------------------------|-------------------------------------------------|
|            |                                                                                                    | INICIO ASAMBLEAS DISTRITALES CONSULTA ELECTORES |
|            | Ingreso de Gestores<br>Plataforma de elecciones distritales                                        |                                                 |
|            | Usuario                                                                                            |                                                 |
|            | Contraseña                                                                                         |                                                 |
|            | ¿Olvidó su contraseña?                                                                             |                                                 |
|            | INGRESAR                                                                                           |                                                 |
|            | Copyright 62025 Partido Liberación Nacional<br>TELEFONOS: 3249-5300 / 2549-5500 CENTRAL TELEFÓNICA |                                                 |

Ilustración 6: Digitar usuario y contraseña

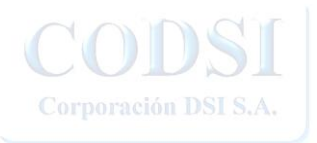

LOS ESPECIALISTAS EN DESARROLLO DE SISTEMAS INFORMATICOS WWW.corpodsi.com La presente información ha sido preparada para uso y beneficio exclusivo del Partido Liberación Nacional y no debe ser utilizada como base de confianza por ninguna otra entidad o persona.

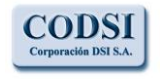

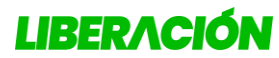

Corporación DSI S.A.

Guía para la Inscripción de Papeletas en Línea

# Menú Principal

Si el ingreso es correcto se presenta el menú principal, al hacer clic en cada icono se presentara el modulo respectivo:

|       |                       | < | ISTRITALES            |                 | Depósitos: e 93,000.                             | .00 Membresías: ¢ 96,000.00                            | Inscripiciones: e 1,0 | 00,000.00 Saldo: ¢ -1,0  | 03,000.00 |
|-------|-----------------------|---|-----------------------|-----------------|--------------------------------------------------|--------------------------------------------------------|-----------------------|--------------------------|-----------|
| 5     | Inicio                |   | Papeletas             |                 |                                                  |                                                        |                       |                          |           |
| Ê     | Registro Papeletas    | ^ |                       |                 |                                                  |                                                        |                       |                          |           |
|       | Distritales           |   | Distritales           | Mov. Cantonales | 0                                                | Mov. Provinciales                                      | 0                     | Mov. Nacionales          |           |
|       | Mov. Cantonales       |   | 0 registros           | 0 registros     |                                                  | 0 registros                                            |                       | 0 registros<br>ver todas |           |
|       | Mov. Provinciales     |   |                       |                 |                                                  |                                                        |                       |                          |           |
|       | Mov. Nacionales       |   | Papeletas de Sectores |                 |                                                  |                                                        |                       |                          |           |
|       | Papeletas de Sectores | ) | 5 registros           |                 |                                                  |                                                        |                       |                          |           |
| Ē     | Formularios           | ~ |                       |                 |                                                  |                                                        |                       |                          |           |
| [103] | Registro de Depósitos | 1 |                       | TELEFON         | Copyright ©2025 Partie<br>05: 2549-5500 / 2549-5 | do Liberación Nacional<br>504 CENTRAL TELEFÓNICA 2025. |                       |                          |           |
| 8     | Consulta de Débitos   |   |                       |                 |                                                  |                                                        |                       |                          |           |

Ilustración 7: Menú Principal

- 1- En la parte superior se mostrara el total de depositos registrado, y la sumatoria de inscripciones de papeletas y membresias, con esto se obtiene el saldo final del gestor (<u>La información se presenta acumulada</u> junto a lo registrado en proceso distrital).
- 2- Al lado izquierdo y al centro se muestran las opciones de Registro de Papeletas.
- 3- De igual manera al lado izquierdo estan las opciones de registro de depositos y la consulta de debitos.

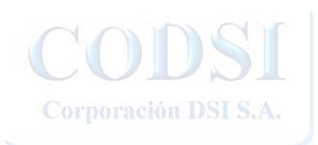

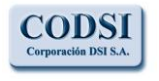

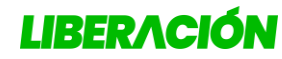

Corporación DSI S.A.

Guía para la Inscripción de Papeletas en Línea

# Registro de Depósitos

Al ingresar a esta opción el usuario podra:

 Consultar y crear registros de depositos: detalle de depositos y personas depositantes.

| Número Depósito | Monto      | Fecha                   | Tipo Depósito | Ced. Dep  | Depositante                    |
|-----------------|------------|-------------------------|---------------|-----------|--------------------------------|
| 1000            | 500,000.00 | 2021-03-18 00:00:00.000 | Inscripción   | 401770899 | JORGE ALBERTO RODRIGUEZ CABRER |
| 2000            | 500,000.00 | 2021-03-18 00:00:00.000 | Inscripción   | 401770899 | JORGE ALBERTO RODRIGUEZ CABRER |
| 5895            | 100,000.00 | 2021-03-18 17:51:02.570 | Membresía     | 401770899 | JORGE ALBERTO RODRIGUEZ CABRER |
| 258987          | 100,000.00 | 2021-03-18 19:17:52.287 | Membresía     | 401770899 | JORGE ALBERTO RODRIGUEZ CABRER |

Ilustración 8: Información de Depósitos y Débitos

Para incluir un depósito se hace clic en "**Nuevo Depósito**" en la parte superior y se presenta la siguiente pantalla que se debe completar con la información del deposito:

|      | Nueva Depósito              |               |                                 |
|------|-----------------------------|---------------|---------------------------------|
| â    | Tipo Depósito:              | ]             |                                 |
| Ē    | - TIPO DEPOSITO - 🗸         |               |                                 |
| [00] | Datos del Depósito          | 5             |                                 |
| 8    | Fecha del Depósito          | Cédula Gestor | Nombre del Gestor               |
|      | 21/03/2021                  | 401770899     | JORGE ALBERTO RODRIGUEZ CABRERA |
|      | Número del Depósito         | Mc            | nto del Depósito                |
|      | Información del Depositante |               |                                 |
|      | Cédula                      | Nombre        |                                 |
|      |                             |               | -                               |
|      |                             |               | GUARDAR 🖬                       |

Ilustración 9: Registro de Depósitos

Se debe hacer clic en "**Guardar**" para que el registro se actualice.

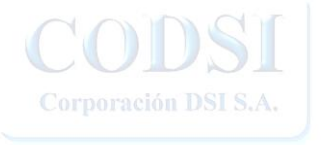

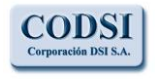

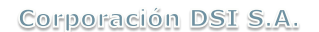

Guía para la Inscripción de Papeletas en Línea

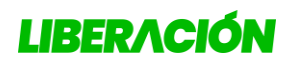

## Inscripción de Papeletas

#### **1- Papeleta de Sectores**

Antes de iniciar el registro de la papeleta, el gestor debe tener a la mano la información personal de todos los candidatos, asi como los <u>4 documentos</u> que le permitan acreditar a los candidatos su condición de pertenencia al sector. Se admiten archivos en formato Microsoft word \*.docx, Adobe Acrobat \*.pdf, o imagen \*.jpg, \*.png, cuyo tamaño no supere los 2Mb y el nombre no contenga caracteres especiales.

Al hacer clic sobre la opción "Papeleta de Sectores" en el Menú de Registro de Papeletas se podra registrar este tipo de papeleta.

Se presentara una consulta con filtro de busqueda, donde se mostraran las papeletas que se hayan registrado, y la opción para crear nuevo registros:

| Sector:     |                 |        |            |     |
|-------------|-----------------|--------|------------|-----|
| Consecutivo | Sector          | Número | Estado     |     |
| l.          | Deportivo       | 7      | Prevención | 0 8 |
| 2           | Profesional     | 15     | Confección | 10  |
| 1           | Magisterial     | 4      | Prevención | 0 5 |
|             | Deportivo       | 13     | Prevención | 0 5 |
| 5           | Agroalimentario | 14     | Prevención | 0 🖶 |

Ilustración 10: Consulta de Papeletas distritales Inscritas

El icono verde con forma de "**lapiz**" permite <u>editar</u> una papeleta para ser completada y el icono rojo con forma de "**circulo**" permite al usuario <u>Anular</u> una inscripción que ya no desea concretar. El boton con forme de "**Impresora**" permite descargar el comprobante de inscripción.

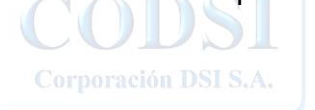

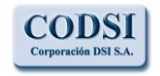

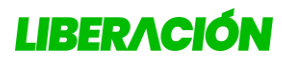

Corporación DSI S.A.

Guía para la Inscripción de Papeletas en Línea

Al hacer clic en el botón "**Registro**", se inicia la creación de una nueva papeleta, a continuación se le solicitara seleccionar con mucha atención: el sector que se desea inscribir:

|      | Nueva Papeleta de Sector |                       |
|------|--------------------------|-----------------------|
| Ē    | Sector                   |                       |
| [00] | - SELECCIONE EL SECTOR - | <ul> <li>✓</li> </ul> |
| 8    | <u></u>                  |                       |

Ilustración 11: Se debe buscar el distrito que se desea inscribir

| Con el botón " <b>Regresar</b> " el usuario tiene opcion de regresar a la consulta de papeletas, <u>NO</u> se |
|----------------------------------------------------------------------------------------------------|
| guardara la información seleccionada y podrá iniciar nuevamente.                                              |

Una vez seleccionado el sector, se podra verificar la información seleccionada, escoger el número de papeleta e iniciar con la inclusión de candidatos:

|             | peleta disponibles: |                  |                 |                  |  |
|-------------|---------------------|------------------|-----------------|------------------|--|
| - NUMERO    | DE PAPELETA - 🗸     |                  |                 |                  |  |
| atos del Ge | estor               |                  |                 |                  |  |
| ado         |                     | Fecha            |                 | Consecutivo      |  |
| onfección   |                     | 16/03/2025       |                 |                  |  |
| dula        |                     | Nombre           |                 | Sector           |  |
| 401770899   |                     | JORGE ALBERTO RO | DRIGUEZ CABRERA | Sec. Solidarismo |  |
| andidatos   |                     |                  |                 |                  |  |
| ugar        | Cédula              | Nombre           | Sexo            |                  |  |
|             |                     | 9                | 0               |                  |  |
|             |                     | ۹                | 0               |                  |  |
|             |                     | ۹                | 0               |                  |  |
|             |                     | Q                | 0               |                  |  |
|             |                     |                  |                 |                  |  |

Ilustración 12: Se verifica el sector seleccionado y se selecciona el número de papeleta

Se puede iniciar con la inclusión de los candidatos, en la casilla correspondiente se digita el número de cédula y se hace clic en el boton con forma "*lupa*" para validarlo:

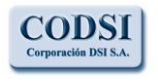

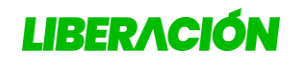

Guía para la Inscripción de Papeletas en Línea

Corporación DSI S.A.

| Lugar | Cédula |            | Nombre | Sexo |   |
|-------|--------|------------|--------|------|---|
| 1     |        |            |        | 0    | Î |
| 2     |        | <u>्</u> र |        | 0    | Î |
| 3     |        | ٩          |        | 0    | Î |

Ilustración 13: El usuario debe completar la cedula de cada candidato.

Se darán advertencias al usuario para *leer* en pantalla, en aquellos casos que los candidatos no cumplan con alguno de los requisitos establecidos, para que realice la correspondiente corrección.

#### **Requisitos:**

Cada persona debe estar inscrita en el Padrón Electoral.

Cada persona debe aportar el documento que evidencia la pertenecía al sector en que se está inscribiendo la papeleta.

En todos los puestos se debe cumplir con la **alternabilidad de sexo**, si se digita la cédula de una persona de sexo masculino la siguiente deberá ser femenino o viceversa.

<u>Se debe registrar al menos: 1 hombre y.1 mujer con edad entre 18 y 35 años</u> Para ser efectiva la inscripción de la papeleta se debe cumplir con todos los requisitos de reglamento.

Al ingresar las cédulas de cada candidato, se debe verificar el nombre, la alternabilidad de sexo, se presentará al usuario la pantalla para completar la información personal del candidato(a), es requisito contar como minimo con un correo electrónico de contacto personal y un número de telefono:

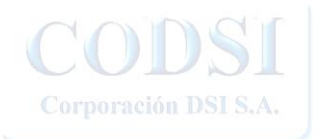

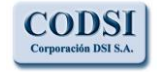

Corporación DSI S.A.

#### INSCRIPCIÓN DE PAPELETAS DE SECTORES

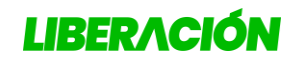

Guía para la Inscripción de Papeletas en Línea

| Hoja de Información     |                                   |           |
|-------------------------|-----------------------------------|-----------|
| Cédula                  | Nombre                            | *Sexo     |
| 110840795               | MARCO ANTONIO ALTAMIRANO<br>ACUÑA | Masculino |
| *Correo Electrónico     | Teléfono Habitación               | * Celular |
| altamirano@gmail.com    | 22669988                          | 83620144  |
| Dirección de Habitación |                                   |           |
| APARTADO 1081-1000      |                                   | ]         |
| Dirección de Trabajo    |                                   | )         |
| Teléfono Trabajo        | Fax Trabajo                       | )         |
|                         |                                   |           |

Ilustración 14: información personal de candidatos

Si el sexo de la persona no esta especificado, el usuario deberá indicarlo, luego de completar toda la información personal se debe hacer clic en "**Agregar**", esto dara por incluido el candidato.

| Lugar | Cédula    | Nombre                         | Sexo    |   |
|-------|-----------|--------------------------------|---------|---|
| 1     | 110840795 | Q MARCO ANTONIO ALTAMIRANO ACI | UÑA 🛛 🕅 |   |
| 2     |           |                                | F       | Û |
| 1     |           | Q                              | MÜ      | Î |
| 1     |           |                                | F       | 1 |

Ilustración 15: primer candidato incluido determina alternabilidad

El usuario podrá continuar con la inclusión de los siguientes candidatos de la misma manera, el icono con forma de "**basurero**" permite excluir un candidato para luego ingresar otro.

Guardar información y continuar luego

Conforme se ingresan candidatos el usuario puede hacer clic en el boton "Guardar" o "Actualizar" en la esquina inferior derecha de la pantalla de

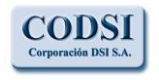

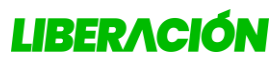

Corporación DSI S.A.

Guía para la Inscripción de Papeletas en Línea

registro, al realizar esta acción se guarda toda la información incluida y se le da la oportunidad al usuario de cerrar el registro con el boton "**Regresar**", para continuar en otro momento con los demas candidatos, mediante la edición de papeleta y al final realizar el envio de la papeleta.

#### Recordatorio de membresias:

Cuando se ingrese una candidatura de una persona que ya forma parte del regimen municipal, se va a recordar al gestor que esta persona debe estar al dia con sus membresias mensuales:

| Atención!                                                             |                                     |
|-----------------------------------------------------------------------|-------------------------------------|
| Esta persona está ocupando un pue                                     | esto de elección popular municipal. |
| Favor comuníquese al departamente<br>revisar el estado de sus aportes | o de Finanzas al 2549-5512, para    |
| revisar el estado de sus aportes.                                     |                                     |

| Lugar | Cédula    |   | Nombre                         | Sexo |   |  |
|-------|-----------|---|--------------------------------|------|---|--|
| 1     | 110840795 | Q | MARCO ANTONIO ALTAMIRANO ACUÑA | м    | 0 |  |
| 2     | 111240660 | Q | ANALIA MURILLO QUIROS          | F    | 0 |  |
| 3     | 114500826 | ٩ | ERIC JO HUNG                   | м    | • |  |
| 4     | 114500827 | Q | SHIRLEY VALERIA HINE SOTO      | F    | 0 |  |

Ilustración 16: Al ingresar las cédulas se muestran los nombres

Al terminar de completar los candidatos se debe hacer clic en "**Guardar**" o "**Actualizar**" de la parte inferior derecha.

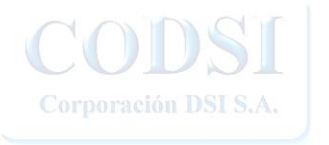

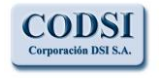

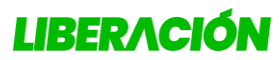

Corporación DSI S.A.

Guía para la Inscripción de Papeletas en Línea

#### Adjuntar documentos:

Al lado de la información de cada candidato se presenta el icono con forma de

clip Para seleccionar el documento correspondiente:

| Candidatos |            |                                |       |   |
|------------|------------|--------------------------------|-------|---|
| Lugar      | Cédula     | Nombre                         | Sexo  |   |
| 1          | 110840795  | Q MARCO ANTONIO ALTAMIRANO ACU | NA M  |   |
| 2          | (111240880 | Q ANALIA MURILLO QUIROS        | F     | 1 |
| 3          | 114500826  | Q ERIC JO HUNG                 | M 🕘 🕕 | 1 |
| 4          | (114500827 | Q SHIRLEY VALERIA HINE SOTO    | F 🥑 🕖 |   |

Ilustración 17: botón para adjuntar archivo.

Al accionarlo se va a presentar la busqueda del archivo:

| 🧿 Abrir                                                                        |                    |                       |                                           | ×           |
|--------------------------------------------------------------------------------|--------------------|-----------------------|-------------------------------------------|-------------|
| $\leftrightarrow$ $\rightarrow$ $\checkmark$ $\uparrow$ $\square$ > candidatos |                    | ~ C                   |                                           | م           |
| Organizar 👻 Nueva carpeta                                                      |                    |                       |                                           | · 🔲 😗       |
| 20230709                                                                       | Nombre             | Fecha de modificación | Tipo Ta                                   | maño        |
| > 20230716                                                                     | nd documento1.docx | 2025/03/16 13:46      | Documento de Mi                           | 14 KB       |
| > 🦰 Archivar                                                                   | 💼 documento2.docx  | 2025/03/16 13:46      | Documento de Mi                           | 14 KB       |
| Candidatos                                                                     | 😼 documento3.docx  | 2025/03/16 13:46      | Documento de Mi                           | 14 KB       |
| PortableApps                                                                   | 🔤 documento4.docx  | 2025/03/16 13:46      | Documento de Mi                           | 14 KB       |
| ✓ ■ Programas                                                                  |                    |                       |                                           |             |
| > 💼 HP                                                                         |                    |                       |                                           |             |
| > in video registro resultados convencion pln 2025.zip                         |                    |                       |                                           |             |
| Nombre de archivo: documento1.docx                                             |                    |                       | <ul> <li>Todos los archivos (*</li> </ul> | .*) ~       |
|                                                                                |                    |                       | Abrir                                     | Cancelar .: |

Ilustración 18: se busca el archivo a incluir y se acciona abrir

Al seleccionar le archivo se presenta la indicación en el registro:

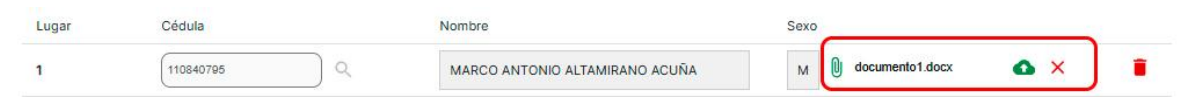

Ilustración 19: Archivo seleccionado para adjuntar

Se debe hacer clic en el icono con forma de nube  $^{\circ}$  × para adjuntar el archivo o en la X roja para excluirlo. De esta forma se valida el archivo.

| Sexo                                                     |                                                                                                    |
|----------------------------------------------------------|----------------------------------------------------------------------------------------------------|
| M 🗍 documento1.do                                        | locx 🥑                                                                                                    |
|                                                          |                                                                                                    |
| Se presenta el documento adjunto aci                     |                                                                                                    |
|                                                          |                                                                                                    |
| LOS ESPECIALISTAS EN DESARROLLO DE SISTEMAS INFORMATICOS | La presente información ha sido preparada para uso y beneficio exclusivo                                              |
| www.corpodsi.com                                         | del Partido Liberación Nacional y no debe ser utilizada como base de<br>confianza por ninguna otra entidad o persona. |
|                                                          | Página 12 de 18                                                                                                    |

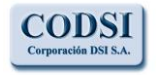

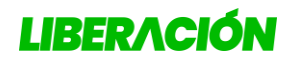

Corporación DSI S.A.

Guía para la Inscripción de Papeletas en Línea

Se debe realizar la misma acción para todos los candidatos, y accionar Guardar

#### o Actualizar:

| Lugar | Cédula    |     | Nombre                         | Sexo |                         |
|-------|-----------|-----|--------------------------------|------|-------------------------|
| 1     | 110840795 | ) < | MARCO ANTONIO ALTAMIRANO ACUÑA | м    | 🕅 documento1.docx 🥥     |
| 2     | 111240660 | ) < | ANALIA MURILLO QUIROS          | F    | 🛭 documento2.docx 🥥     |
| 3     | 114500826 | ) Q | ERIC JO HUNG                   | м    | 🕖 🕕 documento3.docx 🛛 🖉 |
| 4     | 114500827 |     | SHIDLEY VALEDIA HINE SOTO      | E    | documento4 docx         |

#### Enviar la papeleta

Para que la papeleta sea dada por <u>validada</u> y pase al estado de "<u>Registrada</u>" o "Prevenida" se debe hacer clic en el botón "**Enviar**" de la parte inferior izquierda de la pantalla.

Con esto el número de papeleta seleccionado quedará bloquedo para nuevos registros de ese mismo sector selecionado.

En caso de que el número haya sido registrado por otra papeleta que completó su nomina antes, se le solicitará al usuario la selección de un nuevo número.

Se darán advertencias al usuario para *leer* en pantalla, en aquellos casos que no se cumpla con alguno de los requisitos establecidos, para correspondiente correción, como totalidad de la nomina, los archivos de cada candidato o los candidatos jovenes.

Si toda la información esta completa se mostrará el comprobante de la inscripción que se puede descargar en formato PDF.

En caso de que no se hayan registrado depositos que cubran la inscripción de la papeleta, se le dará al usuario una **prevención** para que sea subsanada con el pago de los depositos en el tiempo que se establece.

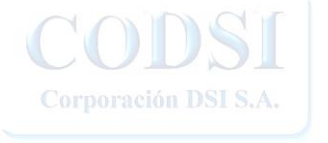

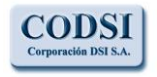

Corporación DSI S.A.

#### INSCRIPCIÓN DE PAPELETAS DE SECTORES

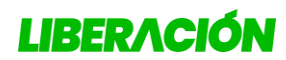

Guía para la Inscripción de Papeletas en Línea

| LIBER  | ЛС       | IÓN            | PARTIDO LIBERAC<br>Tribunal de Elecciones Interr<br>ASAMBLEAS SECTORES<br>Comprobante de Inscripción | IÓN NACIONAL<br>as<br>2025   |  |  |
|--------|----------|----------------|----------------------------------------------------------------------------------------------------|------------------------------|--|--|
|        | SECT     | OR             | Nº PAPE                                                                                              | LETA                         |  |  |
|        | Sec. Sol | idarismo       | 15                                                                                                   |                              |  |  |
|        | FEC      | HA INSCRIPCIÓN | : 16/03/2025                                                                                         | CONSECUTIVO: 6               |  |  |
|        |          | REPRESENT      | ANTE AL ORGANO CONSULTIVO NACIO                                                                      | NAL                          |  |  |
| LUGAR  | C        | CEDULA NOMBRE  |                                                                                                    |                              |  |  |
| 1      | 11       | 0840795        | MARCO ANTONIO ALTAM                                                                                  | RCO ANTONIO ALTAMIRANO ACUÑA |  |  |
| 2      | 11       | 1240660        | ANALIA MURILLO                                                                                       | QUIROS                       |  |  |
| 3      | 114      | 4500826        | ERIC JO HUN                                                                                          | Ĵ                            |  |  |
| 4      | 114      | 4500827        | SHIRLEY VALERIA H                                                                                    | INE SOTO                     |  |  |
|        |          | GESTOR ANT     | E EL TRIBUNAL DE ELECCIONES INTE                                                                     | RNAS                         |  |  |
| NOMBRE | 2        |                | 401770899                                                                                            |                              |  |  |
| CÉDULA |          |                | JORGE ALBERTO RODRIGUEZ CA                                                                           | BRERA                        |  |  |
|        |          | τοτα           | L A CANCELAR EN LA INSCRIPCIÓN                                                                       |                              |  |  |
|        |          | INSCRIPCIÓN    | DE PAPELETA                                                                                          | 250,000.00                   |  |  |
|        |          |                | prof. o                                                                                              | 24,000,00                    |  |  |
|        |          | MEMB           | RESIAS                                                                                               | 24,000.00                    |  |  |

Ilustración 20: Comprobante de Inscripción Papeleta Distrital

Al final de comprobante se mostrara los costos individuales de la papeleta registrada.

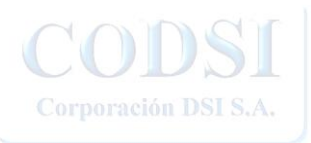

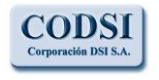

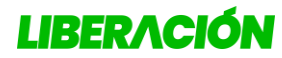

Corporación DSI S.A.

Guía para la Inscripción de Papeletas en Línea

## *Consulta de Débitos*

Este listado se va a actualizar con el costo de todas las membresias y papaletas registradas por el usuario:

| Tipo        | Consecutivo | Cedula    | Gestor/Candidato                | Monto     | Registro                |
|-------------|-------------|-----------|---------------------------------|-----------|-------------------------|
| Inscripción | 2903        | 401770899 | RODRIGUEZ CABRERA JORGE ALBERTO | 20,000.00 | 2021-03-16 12:17:23.047 |
| Membresia   | 2903        | 900200854 | DELGADO BRENES CARLOS GERARDO   | 6,000.00  | 2021-03-16 12:17:23.057 |
| Membresia   | 2903        | 203600903 | HIDALGO ROJAS XIOMARA           | 6,000.00  | 2021-03-16 12:17:23.067 |
| Membresia   | 2903        | 111820662 | GUEVARA VILLALOBOS RUBEN ARTURO | 6,000.00  | 2021-03-16 12:17:23.077 |
| Membresía   | 2903        | 104430419 | SOLANO RODRIGUEZ ROSAURA ISABEL | 6,000.00  | 2021-03-16 12:17:23.090 |
| Membresia   | 2903        | 112630149 | QUIROS SOLANO CARLOS ANDRES     | 6,000.00  | 2021-03-16 12:17:23.100 |
| Membresía   | 2903        | 112880724 | CONTRERAS HIDALGO MONTSERRAT    | 6,000.00  | 2021-03-16 12:17:23.133 |
| Membresía   | 2903        | 113590691 | GUIER JIMENEZ DAMIAN            | 6,000.00  | 2021-03-16 12:17:23.157 |
| Membresía   | 2903        | 114900669 | DELGADO CASCANTE ANGIE RAQUEL   | 6,000.00  | 2021-03-16 12:17:23.167 |
| Membresia   | 2903        | 112360815 | SANDI MUÑOZ LUIS DIEGO          | 6,000.00  | 2021-03-16 12:17:23.177 |
| Membresia   | 2903        | 112220620 | DELGADO CASCANTE JOSE DAVID     | 6,000.00  | 2021-03-16 12:17:23.187 |
| Inscripción | 1007        | 401770899 | RODRIGUEZ CABRERA JORGE ALBERTO | 30,000.00 | 2021-03-16 12:24:43.110 |
| Membresia   | 1007        | 105760363 | JIMENEZ FERNANDEZ INGRID        | 6,000.00  | 2021-03-16 12:24:43.120 |
| Membresia   | 1007        | 110230639 | VEGA ROBLES GABRIELA            | 6,000.00  | 2021-03-16 12:24:43.13  |
| Membresía   | 1007        | 115770149 | UMAÑA VEGA ESTEFANIE GABRIELA   | 6,000.00  | 2021-03-16 12:24:43.14  |
| Membresía   | 1007        | 111620011 | PICADO LEITON PAOLA VANESSA     | 6,000.00  | 2021-03-16 12:24:43.150 |
| Membresía   | 1007        | 104270043 | LOPEZ RETANA VILMA ISABEL       | 6,000.00  | 2021-03-16 12:24:43.180 |

Ilustración 21: Consulta de Débitos por Gestor

La información se presentará acumulada con los registros del proceso distrital.

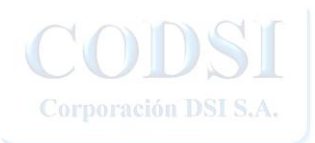

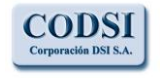

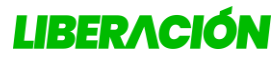

Corporación DSI S.A.

Guía para la Inscripción de Papeletas en Línea

# Salir del Sistema

Cuando el usuario termina su ciclo de registros debe Salir del Sistema, se hace clic en el botón de usuario en la esquina superior derecha de la pantalla:

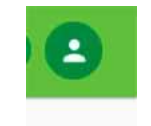

Ilustración 22: Botón de usuario

Seguidamente se debe hacer clic en "Cerrar Sesión"

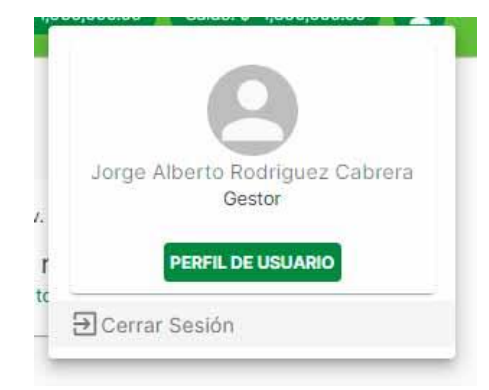

Ilustración 23: Cierre de Sesión

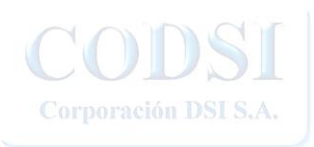

LOS ESPECIALISTAS EN DESARROLLO DE SISTEMAS INFORMATICOS WWW.corpodsi.com La presente información ha sido preparada para uso y beneficio exclusivo del Partido Liberación Nacional y no debe ser utilizada como base de confianza por ninguna otra entidad o persona.

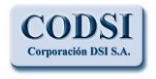

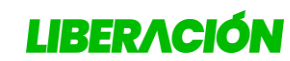

Corporación DSI S.A.

Guía para la Inscripción de Papeletas en Línea

# Índice de Ilustraciones

| ILUSTRACIÓN 1: ICONO DE ACCESO AL SISTEMA2                                      |   |
|---------------------------------------------------------------------------------|---|
| Ilustración 2: Inicio del Sitio2                                                |   |
| Ilustración 3: Se solicita la cédula a consultar3                               | 6 |
| Ilustración 4: Información del Candidato3                                       | 6 |
| Ilustración 5: Ingreso al sistema4                                              |   |
| ILUSTRACIÓN 6: DIGITAR USUARIO Y CONTRASEÑA4                                    |   |
| Ilustración 7: Menú Principal5                                                  | ) |
| ILUSTRACIÓN 8: INFORMACIÓN DE DEPÓSITOS Y DÉBITOS6                              | ) |
| Ilustración 9: Registro de Depósitos6                                           | ) |
| Ilustración 10: Consulta de Papeletas distritales Inscritas7                    | , |
| ILUSTRACIÓN 11: SE DEBE BUSCAR EL DISTRITO QUE SE DESEA INSCRIBIR               | ; |
| ILUSTRACIÓN 12: SE VERIFICA EL SECTOR SELECCIONADO Y SE SELECCIONA EL NÚMERO DE | - |
| PAPELETA                                                                        | ; |
| Ilustración 13: El usuario debe completar la cedula de cada candidato9          | 1 |
| ILUSTRACIÓN 14: INFORMACIÓN PERSONAL DE CANDIDATOS                              | 1 |
| ILUSTRACIÓN 15: PRIMER CANDIDATO INCLUIDO DETERMINA ALTERNABILIDAD              | 1 |
| ILUSTRACIÓN 16: AL INGRESAR LAS CÉDULAS SE MUESTRAN LOS NOMBRES 11              |   |
| ILUSTRACIÓN 17: BOTÓN PARA ADJUNTAR ARCHIVO12                                   |   |
| ILUSTRACIÓN 18: SE BUSCA EL ARCHIVO A INCLUIR Y SE ACCIONA ABRIR                |   |
| ILUSTRACIÓN 19: ARCHIVO SELECCIONADO PARA ADJUNTAR                              |   |
| ILUSTRACIÓN 21: COMPROBANTE DE INSCRIPCIÓN PAPELETA DISTRITAL                   |   |
| ILUSTRACIÓN 22: CONSULTA DE DÉBITOS POR GESTOR15                                | ) |
| Ilustración 23: Botón de usuario16                                              | ) |
|                                                                                 |   |

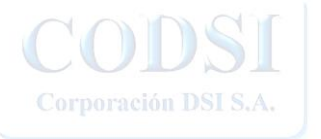

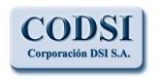

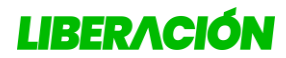

Corporación DSI S.A.

Guía para la Inscripción de Papeletas en Línea

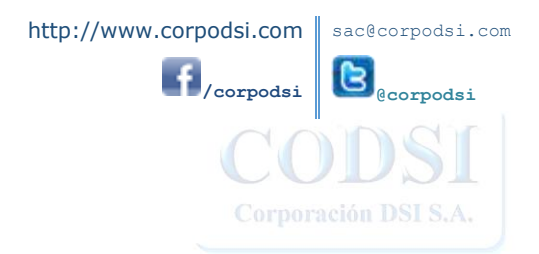

LOS ESPECIALISTAS EN DESARROLLO DE SISTEMAS INFORMATICOS WWW.corpodsi.com La presente información ha sido preparada para uso y beneficio exclusivo del Partido Liberación Nacional y no debe ser utilizada como base de confianza por ninguna otra entidad o persona.

Página 18 de 18